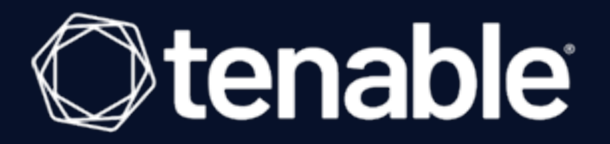

# **Tenable and Senhasegura Integration Guide**

Last Revised: February 07, 2024

# **Table of Contents**

| Welcome to Tenable for Senhasegura | 3   |
|------------------------------------|-----|
| Senhasegura Integrations           | 4   |
| Database Integration               | 5   |
| SSH Integration                    | .10 |
| Windows Integration                | .15 |

- Ø

#### Welcome to Tenable for Senhasegura

This document provides information and steps for integrating Tenable Vulnerability Management, Tenable Nessus, or Tenable Security Center with Senhasegura Privileged Access Management (PAM).

Senhasegura is a privileged access management software solution that stores, manages, and monitors all credentials, such as passwords, SSH keys, and digital certificates in a secure digital vault. Using encryption mechanisms, the password vault offers users the ability to use only one password to access a series of credentials registered in the solution. Additionally, Senhasegura can be used to access all network resources through SSH and RDP protocols, storing all records of their use for audit and compliance analysis purposes. Its intelligence allows for real-time analysis of actions taken by users and alert generation to identify fraud or inappropriate action.

# Senhasegura Integrations

View one of the following options for Senhasegura integration steps:

O

- Database Integration
- <u>SSH Integration</u>
- <u>Windows Integration</u>

## **Database Integration**

To configure database integration:

- 1. Log in to the Tenable user interface.
- 2. Click Scans.

The My Scans page appears.

| = ()tenable.io   Vulnerabi | ility Management > Scans                                     |               |            |        | 🗢 Quick Actions 🧔 🥬 S |
|----------------------------|--------------------------------------------------------------|---------------|------------|--------|-----------------------|
| Scans                      |                                                              |               |            |        | Create Scan           |
| ☐ Folders ⊕                | Search                                                       | ,P 29 Results |            |        |                       |
| Search ,P                  | □ NAME                                                       | SCHEDULE      | LAST RUN ~ | STATUS |                       |
| 🗀 My Scans                 | NNM-540 User Scan                                            | On Demand     | N/A        | Empty  |                       |
| All Scans                  | <ul> <li>central-region-assets</li> <li>User Scan</li> </ul> | On Demand     | N/A        | Empty  |                       |
| C Trash 6                  | re-test2 User Scan                                           | On Demand     | N/A        | Empty  |                       |
|                            | re-test2 User Scan                                           | On Demand     | N/A        | Empty  |                       |
|                            | re-test2 UserScan                                            | On Demand     | N/A        | Empty  |                       |
|                            | re-test User Scan                                            | On Demand     | N/A        | Empty  |                       |
|                            | Test Shared                                                  | On Demand     | N/A        | Empty  |                       |
|                            | re-test2 UserScan                                            | On Demand     | N/A        | Empty  |                       |
|                            | re-test2 User Scan                                           | On Demand     | N/A        | Empty  |                       |
|                            | re-test User Scan                                            | On Demand     | N/A        | Empty  |                       |
|                            | Temp_3 Shared                                                | On Demand     | N/A        | Empty  |                       |

Ø

3. Click + New Scan.

The Select a Scan Template page appears.

|                                                                                                    |                                                                                                    |                                                                                                    | O Build's Lations 🖉 🥼 🔒                                                                                     |
|----------------------------------------------------------------------------------------------------|----------------------------------------------------------------------------------------------------|----------------------------------------------------------------------------------------------------|----------------------------------------------------------------------------------------------------|
|                                                                                                    | mpiate                                                                                                    |                                                                                                    | C Quick Actions 💝 💝 3                                                                                       |
| Select a Scan Template                                                                                            |                                                                                                    |                                                                                                    |                                                                                                    |
| Scanner Agent User Defined                                                                                        |                                                                                                    |                                                                                                    |                                                                                                    |
| Search ,0 25 Results                                                                                              |                                                                                                    |                                                                                                    |                                                                                                    |
| Vulnerability Scans (Common)                                                                                      |                                                                                                    |                                                                                                    |                                                                                                    |
| Advanced Network Scan<br>Configure a scan without using any recommendations.                                      |                                                                                                    | Credentialed Patch Audit Authencicate to hosts and enumerate missing updates.                                 | Host Discovery     A simple scan to discover live hosts and open ports.                                     |
| Internal PCI Network Scan Perform an internal PCI DSS (11.2.1) vulnerability scan.                                | Conception Conception Conceptin Conception Conception Conception Conception Conception C | Mobile Device Scan<br>Assess mobile devices via Microsoft Exchange or an MDM.                                 | PCI Quarterly External Scan Approved for quarterly external scanning as required by PCI.                    |
| Configuration Scans                                                                                               |                                                                                                    |                                                                                                    |                                                                                                    |
| Audit Cloud Infrastructure Audit the configuration of third party cloud services.                                 | MDM Config Audit<br>Audit the configuration of mobile device managers.                                                                                                    | Offline Config Audit<br>Audit the configuration of network devices.                                           | Policy Compliance Auditing<br>Audit system configurations against a known baseline.                         |
| SCAP and OVAL Auditing<br>Audit systems using SCAP and OVAL definitions.                                          |                                                                                                    |                                                                                                    |                                                                                                    |
| Tactical Scans                                                                                                    |                                                                                                    |                                                                                                    |                                                                                                    |
| 2020 Threat Landscape Retrospective (TLR)<br>A scan to detect vulnerabilities featured in our End of Year report. | Active Directory Starter Scan<br>Look for misconfigurations in Active Directory.                                                                                                    | GHOST (glibc) Detection<br>Local checks for CVE-2015-0235.                                                    | Intel AMT Security Bypass<br>Remote and local checks for CVE-2017-5689.                                     |
| Scan for malware on Windows and Unix systems.                                                                     | PrintNightmare     Local checks to detect the PrintNightmare Vulnerability in     Windows Print Spooler                                                                                                    | ProxyLogon : MS Exchange<br>Remote and local checks to detect Exchange vulnerabilities<br>targeted by HARHUM. | Ripple20 Remote Scan<br>A remote scan to fingerprint hosts potentially running the Treck<br>stack in the ne |

4. Select a scan template. For demonstration, the Advanced Network Scan template is used.

O

The scan configuration page appears.

| Basic                                                                      |          |                                                                                                    |
|----------------------------------------------------------------------------|----------|----------------------------------------------------------------------------------------------------|
| General                                                                    |          |                                                                                                    |
| NAME                                                                       |          | SCAN RESULTS                                                                                                    |
|                                                                            | REQUIRED | Show in dashboard                                                                                                    |
| DESCRIPTION                                                                |          | FOLDER                                                                                                    |
|                                                                            |          | My Scans ~                                                                                                    |
|                                                                            |          |                                                                                                    |
|                                                                            |          |                                                                                                    |
|                                                                            |          |                                                                                                    |
| SCANNER                                                                    |          | TAGS                                                                                                    |
| Auto-Select                                                                | ~        | Select                                                                                                    |
| Requires scanner groups configured for scan routing (linked scanners only) |          | Select one or more tags to scan all assets that have any of the specified tags applied. To see a list of assets identified by the specified tags, click View<br>Assets |
| NETWORK                                                                    |          |                                                                                                    |
| Default                                                                    | ~        |                                                                                                    |
| TARGET GROUPS                                                              |          |                                                                                                    |
| Select                                                                     | ۲        |                                                                                                    |
| TARGETS                                                                    |          |                                                                                                    |
| Example: 192.168.1.1-192.168.1.255, 192.168.2.0/24, host.domain.com        |          | REQUIRED                                                                                                    |
|                                                                            |          |                                                                                                    |
|                                                                            |          |                                                                                                    |
| Add File                                                                   |          |                                                                                                    |
|                                                                            |          |                                                                                                    |
| Schedule                                                                   |          |                                                                                                    |
| Notifications                                                              |          |                                                                                                    |
| EMAIL RECIPIENTIS)                                                         |          | SMS RECIPIENTIS)                                                                                                    |
| Example: me@example.com, you@example.com                                   |          | Example: (302) 555-1212, +44 770 0900 461                                                                                                    |
|                                                                            |          |                                                                                                    |

- 5. In the **Name** box, type a name for the scan.
- 6. In the **Targets** box, type an IP address, hostname, or range of IP addresses.
- 7. (Optional) Add a description, folder location, scanner location, and specify target groups.
- 8. Click the Credentials tab.

| ≡ ()tenable.io   vu               | Inerability Management > Scans > Select a Scan Template > Create a Scan |                       | Quick Actions 🧔 🤌 :       |
|-----------------------------------|-------------------------------------------------------------------------|-----------------------|---------------------------|
| Create a Scan - /                 | Advanced Network Scan                                                   |                       |                           |
| Settings<br>Basic                 | Credentials                                                             |                       |                           |
| Discovery<br>Assessment<br>Report | Add Credentials 🛞                                                       |                       |                           |
| Advanced<br>Credentials           |                                                                         | All Added Credoritals |                           |
| Compliance<br>Plugins             |                                                                         |                       |                           |
|                                   |                                                                         |                       |                           |
|                                   |                                                                         |                       |                           |
|                                   |                                                                         |                       |                           |
|                                   |                                                                         |                       |                           |
|                                   |                                                                         |                       |                           |
|                                   |                                                                         |                       |                           |
|                                   |                                                                         |                       |                           |
|                                   |                                                                         |                       |                           |
|                                   |                                                                         |                       |                           |
|                                   |                                                                         |                       | Save & Launch Save Cancel |

R

#### The Credentials pane appears.

| ⊖tenable.io ∣v     | Inerability Management + Scans - Select a Scan Template - Create a Scan |                          |      |
|--------------------|-------------------------------------------------------------------------|--------------------------|------|
| eate a Scan -      | Advanced Network Scan                                                   | Select Credential Type   | э    |
| ngs                | Credentials                                                             | Search ,C 46 Cr          | Ired |
| Basic<br>Discovery |                                                                         | MANAGED CREDENTIALS      |      |
| port               | Add Credentials 🛞                                                       | CLOUD SERVICES           |      |
| wanced             |                                                                         | DATABASE                 |      |
| tials              |                                                                         | HOST                     |      |
| nce                |                                                                         | MISCELLANEOUS            |      |
|                    |                                                                         | MOBILE                   |      |
|                    |                                                                         | PATCH MANAGEMENT         |      |
|                    |                                                                         | PLAINTEXT AUTHENTICATION |      |
|                    |                                                                         |                          |      |
|                    |                                                                         |                          |      |

9. Click the **Database** option.

The **Database** options appear.

| ate a Scan - A | Advanced Network Scan |                       |                           |            |
|----------------|-----------------------|-----------------------|---------------------------|------------|
| ğs.            | Credentials           |                       | Search                    | ,0 46 Cred |
| iscovery       |                       |                       | MANAGED CREDENTIALS       |            |
| sessment       | Add Credentials 🛞     |                       | API GATEWAY               |            |
| ort<br>anced   |                       |                       | CLOUD SERVICES            |            |
| als            |                       | All Added Credentials | DATABASE                  |            |
| e              |                       |                       | HOST                      |            |
|                |                       |                       | MISCELLANEOUS             |            |
|                |                       |                       | PATCH MANAGEMENT          |            |
|                |                       |                       | PLAINTEXT ALITHENTICATION |            |
|                |                       |                       |                           |            |

ð

10. From the **Database Type** drop-down, select **Oracle**.

| ≡ ()tenable.io   v | Inerability Management > Scans > Soixct a Scan Template > Create a Scan |                          | ×                 |
|--------------------|-------------------------------------------------------------------------|--------------------------|-------------------|
| Create a Scan -    | Advanced Network Scan                                                   | Select Credenti          | al Type           |
| Settings           | Credentials                                                             | Search                   | ,0 46 Credentials |
| Basic              |                                                                         | MANAGED CREDENTIALS      |                   |
| Assessment         | Add Condensity (a)                                                      | API GATEWAY              |                   |
| Report             | Au Creanuas 🐨                                                           | CLOUD SERVICES           |                   |
| Credentials        | All Added Credentials                                                   | DATABASE                 |                   |
| Compliance         |                                                                         | HOST                     |                   |
| Divelop            |                                                                         | MISCELLANEOUS            |                   |
| Plognis            |                                                                         | MOBILE                   |                   |
|                    |                                                                         | PATCH MANAGEMENT         |                   |
|                    |                                                                         | PLAINTEXT AUTHENTICATION |                   |
|                    |                                                                         |                          |                   |
|                    |                                                                         |                          |                   |

11. From the Auth Type drop-down, select Senhasegura.

The Senhasegura field options appear.

12. Configure each field for the **Database** authentication.

| Option                                        | Description                                                                                                    | Required                                                |
|-----------------------------------------------|----------------------------------------------------------------------------------------------------|---------------------------------------------------------|
| Senhasegura Host                              | The IP address or URL for the Senhasegura host.                                                                                                    | yes                                                     |
| Senhasegura Port                              | The port on which the Senhasegura<br>API communicates. By default,<br>Tenable uses 443.                                                                                                    | yes                                                     |
| Senhasegura API<br>Client ID                  | The Client ID for the applicable<br>Senhasegura A2A Application for<br>Oauth 2.0 API authentication.                                                                                                    | yes                                                     |
| Senhasegura API<br>Secret ID                  | The Secret ID for the applicable<br>Senhasegura A2A Application for<br>Oauth 2.0 API authentication.                                                                                                    | yes                                                     |
| Senhasegura<br>Credential ID or<br>Identifier | The credential ID or identifier for the credential you are requesting to retrieve.                                                                                                    | yes                                                     |
| Private Key File                              | e Key File The Private Key used to decrypt Required if y encrypted sensitive data from A2A. enabled enc                                                                                                    |                                                         |
|                                               | Note: You can enable encryption of<br>sensitive data in the A2A Application<br>Authorizations. If enabled, you must<br>provide a private key file in the scan<br>credentials. This can be<br>downloaded from the applicable<br>A2A application in Senhasegura. | sensitive data in A2A<br>Application<br>Authorizations. |
| HTTPS                                         | This is enabled by default.                                                                                                    | yes                                                     |
| Verify SSL Certificate                        | This is disabled by default.                                                                                                    | no                                                      |

- Ø -

\_\_\_\_\_

#### 13. Click Save.

## **SSH Integration**

To configure SSH integration:

- 1. Log in to the Tenable user interface.
- 2. Click Scans.
- 3. Click + New Scan.

The My Scans page appears.

| = 🔿 tenable.io   Vulnerab   | ility Management > Scans              |               |            |        | ି Quick Actions 🧔 🦺 ଥ |
|-----------------------------|---------------------------------------|---------------|------------|--------|-----------------------|
| Scans                       |                                       |               |            |        | ⊕ Create Scan 🕺 Tools |
| ☐ Folders ⊕                 | Search                                | ,A 29 Results |            |        |                       |
| Search ,0                   | NAME                                  | SCHEDULE      | LAST RUN - | STATUS |                       |
| 🗀 My Scans                  | NNM-540 User Scan                     | On Demand     | N/A        | Empty  |                       |
| All Scans                   | central-region-assets User Scan       | On Demand     | N/A        | Empty  |                       |
| C Remediation Scans Trash 6 | re-test2 User Scan                    | On Demand     | N/A        | Empty  |                       |
|                             | re-test2 User Scan                    | On Demand     | N/A        | Empty  |                       |
|                             | re-test2 User Scan                    | On Demand     | N/A        | Empty  |                       |
|                             | re-test User Scan                     | On Demand     | N/A        | Empty  |                       |
|                             | Test Shared                           | On Demand     | N/A        | Empty  |                       |
|                             | re-test2 User Scan                    | On Demand     | N/A        | Empty  |                       |
|                             | re-test2 User Scan                    | On Demand     | N/A        | Empty  |                       |
|                             | <ul> <li>re-test User Scan</li> </ul> | On Demand     | N/A        | Empty  |                       |
|                             | <ul> <li>Temp_3 Shared</li> </ul>     | On Demand     | N/A        | Empty  |                       |

O

4. Select a scan template.

The Scan Templates page appears.

| = Otenable.io   Vulnerability Management > Scans > Select a Scan Ter                                              | nplate                                                                                                |                                                                                                    | S Quick Actions 🧔 🦺 8                                                                                       |
|----------------------------------------------------------------------------------------------------|----------------------------------------------------------------------------------------------------|----------------------------------------------------------------------------------------------------|----------------------------------------------------------------------------------------------------|
| Select a Scan Template                                                                                            |                                                                                                    |                                                                                                    | 1                                                                                                    |
| Scanner Agent User Defined                                                                                        |                                                                                                    |                                                                                                    |                                                                                                    |
| Search ,0 25 Results                                                                                              |                                                                                                    |                                                                                                    |                                                                                                    |
| Vulnerability Scans (Common)                                                                                      |                                                                                                    |                                                                                                    |                                                                                                    |
| Advanced Network Scan<br>Configure a scan without using any recommendations.                                      |                                                                                                    | Credentialed Patch Audit Authenticate to hosts and enumerate missing updates.                                 | Host Discovery     A simple scan to discover live hosts and open ports.                                     |
| Internal PCI Network Scan Perform an internal PCI DSS (11.2.1) vulnerability scan.                                | C Legacy Web App Scan<br>Scan for published and unknown web vulnerabilities using Nessus<br>Scanner.  | Mobile Device Scan<br>Assess mobile devices via Microsoft Exchange or an MDM.                                 | PCI Quarterly External Scan<br>Approved for quarterly external scanning as required by PCI.                 |
| Configuration Scans                                                                                               |                                                                                                    |                                                                                                    |                                                                                                    |
| Audit Cloud Infrastructure Audit the configuration of third-party cloud services.                                 | MDM Config Audit<br>Audit the configuration of mobile device managers.                                | Offline Config Audit Audit the configuration of network devices.                                              | Policy Compliance Auditing<br>Audit system configurations against a known baseline.                         |
| SCAP and OVAL Auditing<br>Audit systems using SCAP and OVAL definitions.                                          |                                                                                                    |                                                                                                    |                                                                                                    |
| Tactical Scans                                                                                                    |                                                                                                    |                                                                                                    |                                                                                                    |
| 2020 Threat Landscape Retrospective (TLR)<br>A scan to detect vulnerabilities Reatured in our End of Year report. | Active Directory Starter Scan<br>Look for misconfigurations in Active Directory.                      | GHOST (glibc) Detection<br>Local checks for CVE-2015-0235.                                                    | Intel AMT Security Bypass<br>Remote and local checks for CVE-2017-5689.                                     |
| Malware Scan     Scan for malware on Windows and Unix systems.                                                    | PrintNightmare<br>Local checks to detect the PrintNightmare Vulnerability in<br>Windows Print Spooler | ProxyLogon : MS Exchange<br>Remote and local checks to detect Exchange vulnerabilities<br>targeted by HARNUM. | Ripple20 Remote Scan<br>A remote scan to fingerprint hosts potentially running the Treck<br>stack in the ne |

The scan configuration page appears.

| Basic                                                                      |          |                                                                                                    |
|----------------------------------------------------------------------------|----------|----------------------------------------------------------------------------------------------------|
| Ground                                                                     |          |                                                                                                    |
| General                                                                    |          | SCAN DESI II TS                                                                                                    |
|                                                                            | REQUIRED | Show in dashboard                                                                                                    |
| DESCRIPTION                                                                |          | FOLDER                                                                                                    |
|                                                                            |          | My Scans ~                                                                                                    |
|                                                                            |          |                                                                                                    |
|                                                                            |          |                                                                                                    |
|                                                                            |          |                                                                                                    |
| SCANNER                                                                    |          | TAGS                                                                                                    |
| Auto-Select                                                                | ~        | Select                                                                                                    |
| Requires scanner groups configured for scan routing (linked scanners only) |          | Select one or more tags to scan all assets that have any of the specified tags applied. To see a list of assets identified by the specified tags, click View<br>Assets |
| NETWORK                                                                    |          |                                                                                                    |
| Default                                                                    | ~        |                                                                                                    |
| TARGET GROUPS                                                              |          |                                                                                                    |
| Select                                                                     | ۲        |                                                                                                    |
| TARGETS                                                                    |          |                                                                                                    |
| Example: 192.168.1.1-192.168.1.255, 192.168.2.0/24, host.domain.com        |          | REQUIRED                                                                                                    |
|                                                                            |          |                                                                                                    |
|                                                                            |          |                                                                                                    |
| Add File                                                                   |          |                                                                                                    |
|                                                                            |          |                                                                                                    |
| Schedule                                                                   |          |                                                                                                    |
|                                                                            |          |                                                                                                    |
| Notifications                                                              |          |                                                                                                    |
| EMAIL RECIPIENT(S)                                                         |          | SMS RECIPENT(S)                                                                                                    |
| Example: megexample.com, yougexample.com                                   |          | Example: (302) 333-1212, 444 770 0300 461                                                                                                    |

- 5. In the Name box, type a name for the scan.
- 6. In the Targets box, type an IP address, hostname, or range of IP addresses.
- 7. (Optional) Add a description, folder location, scanner location, and specify target groups.
- 8. Click the Credentials tab.

The Credentials options appear.

| Contraction by Punchasting Withing punch is view is well is well in the point of the point of the point                                                                                                    | Oteratio in Lu   |                                                                        | ^                        |                   |            |
|----------------------------------------------------------------------------------------------------|------------------|------------------------------------------------------------------------|--------------------------|-------------------|------------|
| r       set       set                                                                                                    | eate a Scan -    | Jinerability Management > Scans > Sect a Scan Template > Create a Scan | Se                       | lect Credential   | Туре       |
| MADC OCCODENTS<br>AND CONCENTS<br>AND CONCENTS | ngs              | Credentials                                                            |                          | irch              | ,9 46 Crea |
| second part       Ad Cadentals •       Ad Cadentals •       Cond Simulary of Cadentals •       Cond Simulary of Cadentas •       Cond Simulary of Cadentals •                                                                                                    | asic<br>iscovery |                                                                        | MA<br>MA                 | NAGED CREDENTIALS |            |
| ord       Close Strekes         anded       Dataset         inter-       Not         not       Not         Not       Not         N                                                                                                    | sessment         | Add Credentials                                                        | AP                       | GATEWAY           |            |
| ANA CONTRACTOR OF CONTRACTOR OF CONTRACTON OF CONTRACTOR OF CONTRACTOR O                                                                                                    | port<br>vanced   |                                                                        | а.                       | JUD SERVICES      |            |
| re Not Miclaweous Model Model Mode<br>Model Model Model Model Model Model Model Model Model Model Model Model Model Model Model Model Model Model Model Model Model Model Model Model Model Model Model Model Model Model Model Model Model Model Model Model Model Model Model M                                                                                                    | als              |                                                                        | All Added Gredentials DA | ABASE             |            |
| MCLUAROS<br>MOLE<br>RENTOT AUTOMICATION<br>RAINOT AUTOMICATION                                                                                                    | ce               |                                                                        | HO                       | ST                |            |
| MOLE INCOLAMAGEMENT PAINEDTAURISTICATION                                                                                                    |                  |                                                                        | M                        | CELLANEOUS        |            |
|                                                                                                    |                  |                                                                        | M                        | BILE              |            |
|                                                                                                    |                  |                                                                        | PAL                      | CH MANAGEMENT     |            |
|                                                                                                    |                  |                                                                        |                          |                   |            |

ð

- 9. In the Select a Credential menu, select the Host drop-down.
- 10. Select SSH.

The Senhasegura field options appear.

11. Configure each field for **SSH** authentication.

| Option                       | Description                                                                                          | Required |
|------------------------------|----------------------------------------------------------------------------------------------------|----------|
| Senhasegura Host             | The IP address or url for the Senhasegura host.                                                      | yes      |
| Senhasegura Port             | The port on which the Senhasegura<br>API communicates. By default,<br>Tenable uses 443.              | yes      |
| Senhasegura API<br>Client ID | The Client ID for the applicable<br>Senhasegura A2A Application for<br>Oauth 2.0 API authentication. | yes      |
| Senhasegura API<br>Secret ID | The Secret ID for the applicable Senhasegura A2A Application for                                     | yes      |

| Option                                        | Description                                                                                                    | Required                                                 |
|-----------------------------------------------|----------------------------------------------------------------------------------------------------|----------------------------------------------------------|
|                                               | Oauth 2.0 API authentication.                                                                                                    |                                                          |
| Senhasegura<br>Credential ID or<br>Identifier | The credential ID or identifier for the credential the you are requesting to retrieve.                                                                                                    | yes                                                      |
| Use SSH Key for<br>Target Authentication      | The user can select this option to<br>retrieve the SSH Key to authenticate to<br>the target if the configuration is<br>applicable in Senhasegura.                                                                                                    | Required if<br>authenticating to<br>target with SSH Key. |
| Private Key File                              | The private key used to decrypt encrypted sensitive data from A2A.                                                                                                    | Required if you have<br>enabled encryption               |
|                                               | <b>Note:</b> You can enable encryption of<br>sensitive data in the A2A Application<br>Authorizations. If enabled, you must<br>provide a private key file in the scan<br>credentials. This can be downloaded<br>from the applicable A2A application in<br>Senhasegura.                                                                                                    | of sensitive data in A2A Application Authorizations.     |
| Escalate Privileges<br>with                   | Use the drop-down menu to select the privilege elevation method, or select <b>Nothing</b> to skip privilege elevation.                                                                                                    | Required if you wish<br>to escalate<br>privileges.       |
|                                               | Note: Tenable supports multiple<br>options for privilege escalation,<br>including su, su+sudo and sudo. For<br>example, if you select sudo, more<br>fields for sudo user, Escalation<br>Account Name, and Location of su and<br>sudo (directory) are provided and can<br>be completed to support authentication<br>and privilege escalation through<br>Senhasegura. The Escalation Account<br>Name field is then required to complete |                                                          |

- Ø

| Option                                               | Description                                                                                                    | Required |
|------------------------------------------------------|----------------------------------------------------------------------------------------------------|----------|
|                                                      | your privilege escalation.                                                                                                    |          |
|                                                      | Note: For more information about<br>supported privilege escalation types<br>and their accompanying fields, see the<br><u>Nessus User Guide</u> , the <u>Tenable</u><br><u>Vulnerability Management User Guide</u> , or<br>the <u>Tenable Security Center User Guide</u> . |          |
| Escalation account<br>credential ID or<br>identifier | If the escalation account has a<br>different username or password from<br>the least privileged user, enter the<br>credential ID or identifier for the<br>escalation account credential here.                                                                              | no       |
| HTTPS                                                | This is enabled by default.                                                                                                    | yes      |
| Verify SSL Certificate                               | This is disabled by default.                                                                                                    | no       |

- Ø

\_\_\_\_\_

12. Click Save.

#### Windows Integration

To configure Tenable with Senhasegura using Windows integration:

- 1. Log in to Tenable Vulnerability Management.
- 2. In the upper-left corner, click the  $\equiv$  button.

The left navigation plane appears.

3. In the left navigation plane, click **Settings**.

The **Settings** page appears.

4. Click the Credentials widget.

The **Credentials** page appears. The credentials table lists the managed credentials you have permission to view.

5. Click the  $\oplus$  button next to the **Credentials** title.

The credential form plane appears.

6. In the Host section, click Windows.

The selected credential options appear.

7. In the Authentication Method drop-down, select Senhasegura.

The Senhasegura options appear.

8. Configure the **Senhasegura** credentials.

| Option                                        | Description                                                                                                    | Required                                      |
|-----------------------------------------------|----------------------------------------------------------------------------------------------------|-----------------------------------------------|
| Senhasegura Host                              | The IP address or URL for the Senhasegura host.                                                                                                    | yes                                           |
| Senhasegura Port                              | The port on which the Senhasegura<br>API communicates. By default,<br>Tenable uses 443.                                                                                                    | yes                                           |
| Senhasegura API<br>Client ID                  | The Client ID for the applicable<br>Senhasegura A2A Application for<br>Oauth 2.0 API authentication.                                                                                                    | yes                                           |
| Senhasegura API<br>Secret ID                  | The Secret ID for the applicable<br>Senhasegura A2A Application for<br>Oauth 2.0 API authentication.                                                                                                    | yes                                           |
| Domain                                        | The domain to which the username belongs.                                                                                                    | no                                            |
| Senhasegura<br>Credential ID or<br>Identifier | The credential ID or identifier for the credential the you are requesting to retrieve.                                                                                                    | yes                                           |
| Private Key File                              | The Private Key used to decrypt encrypted sensitive data from A2A.                                                                                                    | Required if you have<br>enabled encryption of |
|                                               | Note: You can enable encryption of<br>sensitive data in the A2A Application<br>Authorizations. If enabled, the user<br>must provide a private key file in the<br>scan credentials. This can be<br>downloaded from the applicable<br>A2A application in Senhasegura. | Application<br>Authorizations.                |
| HTTPS                                         | This is enabled by default.                                                                                                    | yes                                           |

Ø

| Option                 | Description                  | Required |
|------------------------|------------------------------|----------|
| Verify SSL Certificate | This is disabled by default. | no       |

0

9. Click Save.